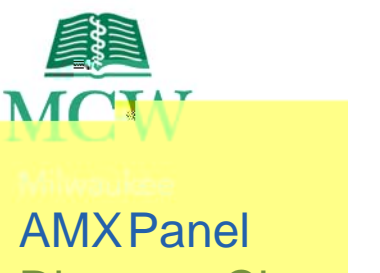

# DiscoveryClassroom

ThisLogoPageis the initial display ithei .227j /TT2 1 TM22.02 45.365n2 45.35 0 Tn1883>Tj /T03>Tj /TT2 1 Tf 12 0 0 12 45.36 634.74 Tr

| Shut Reven                            | ShutDownSystem                              | Touchto turn off the systemand revert to the LogoPage.                                    |
|---------------------------------------|---------------------------------------------|-------------------------------------------------------------------------------------------|
| Keyboard<br>Bial<br>Dini<br>Dini<br>p | DirectoryDial,<br>KeyboardDialand<br>HangUp | VideoConferencinginformation located in the Multidirectional Digital Pagesection (page5). |

# Help

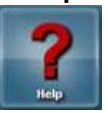

TheHelpbutton on the Main pagewill take you to the Helpscreen.

 $Lights {\sf The Lights button on the Main pagewill take you to system}$ 

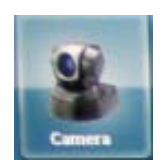

# SourceSelectionSubpage

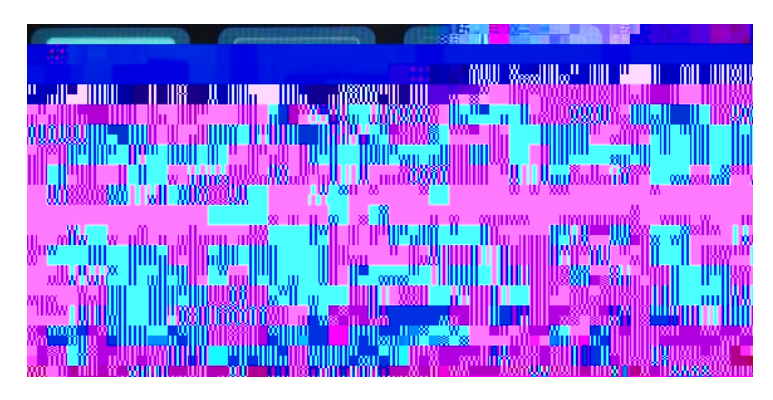

The SourceSelectionsubpages in the middle of the panel. Toucha sourceto sendit to the projector.

Touching a specific source will highlight it and bring it to the front anchorposition.

### SOURCEOTES

If a sourceis not poweredon, it will displayCheckPower(DocumentCamera). If a sourceis not connected, it will displayNot Connected(PortableDeviceVGA).

#### **DisplayButtons**

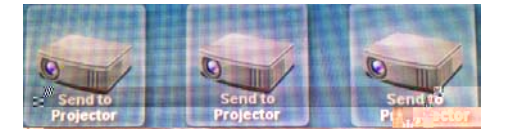

Oncea sourceis selected, pressall three Sendto Projectoriconsto sendit to the corresponding projectors.

Echo360 Record-usedto start, stop, pauseor add five minutesto the ECHO360 ecture capture recording.

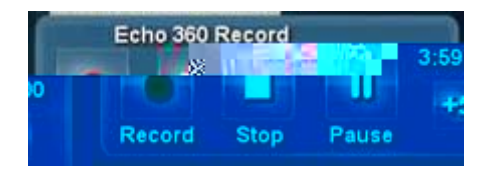

| startsrecording | rstopsrecording | rpausesrecording | - adds5 minute<br>incrementsif another<br>sessioris not scheduled<br>to start. |
|-----------------|-----------------|------------------|--------------------------------------------------------------------------------|
| Record          | Stop            | Pause            | Fiveminutes                                                                    |

# Multidirectional Digital Page

The Multidirectional Digital Pageof the AMX panelis displayed after successfully connecting to a video conference.

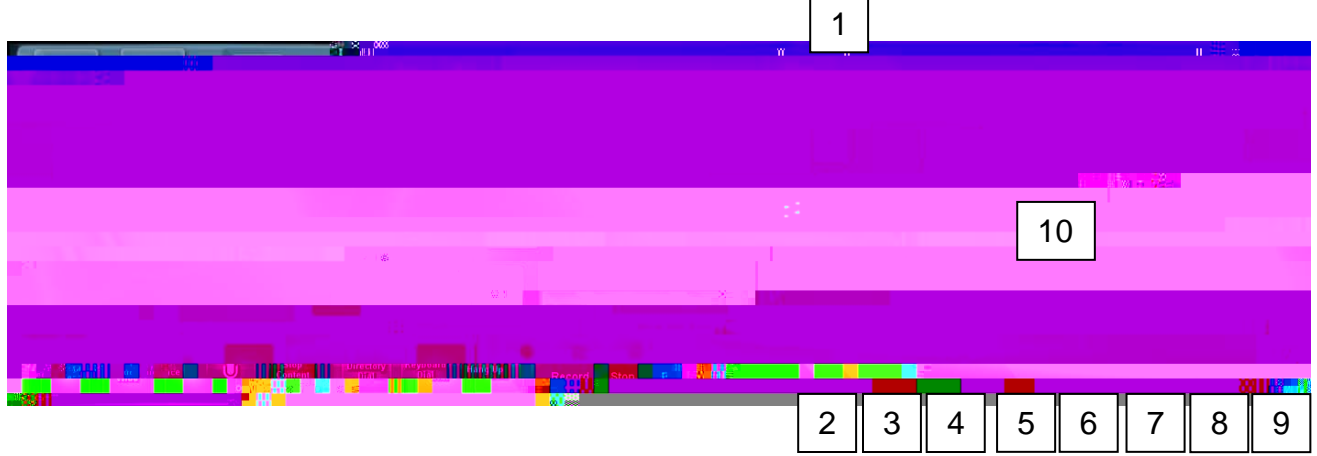

|    | Icon              | Name          | Function                                                                                                    |
|----|-------------------|---------------|----------------------------------------------------------------------------------------------------|
| 1  |                   | ShareContent  | Touchto sharecontent with the far location.<br>Note: Onlyappearsafter successfulvideo conferenceconnection. |
| 2  | Lectern           | Lectern       | Touchto changecamerazoneto a view of the lectern area.                                                      |
| 3  | Lectern<br>Wide   | LecternWide   | Touchto changecamerazoneto a wider view of the lectern area.                                                |
| 4  | Audience          | Audience      | Touchto view the far location audienceon the screen.                                                        |
| 5  | <u>V</u>          | OutgoingMute  | Touchto mute all microphonesin the nearlocation.<br>Note: Audiofrom the far location will still be heard.   |
| 6  |                   | StopContent   | Touchto stop content delivery to the far location.                                                          |
| 7  | Directory<br>Dial | DirectoryDial | Touchto activatean online directory prior to dialinginto a video conference.                                |
| 8  | Keyboard<br>Dial  | KeyboardDial  | Touchto activatean online keyboardprior to dialinginto a video conference.                                  |
| 9  | Hang Up           | HangUp        | Touchto hangup or disconnectfrom a video conference.                                                        |
| 10 | - ULAIT           | Dial          | Touchto dial and connectto a video conference.<br>Note: Appearsafter pressing the Directory Dial button.    |

## ShareContent

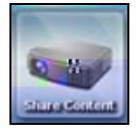

The ShareContentbutton will sharecontent from the nearlocation selected source to the far location.

Toucha source(i.e., LecternComputer, etc.) from the middle of the AMX panel and touch the ShareContent button.

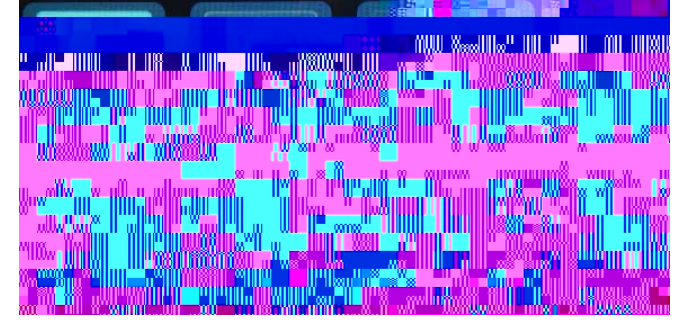

## StopContent

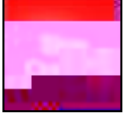

TheStopContentbutton will stop the deliveryof content from the nearlocation to the far location. near

will

### CameraPreset

TheCameraPresetbuttons (Lectern,WideLecternand Audience) control the camerazones in the far the

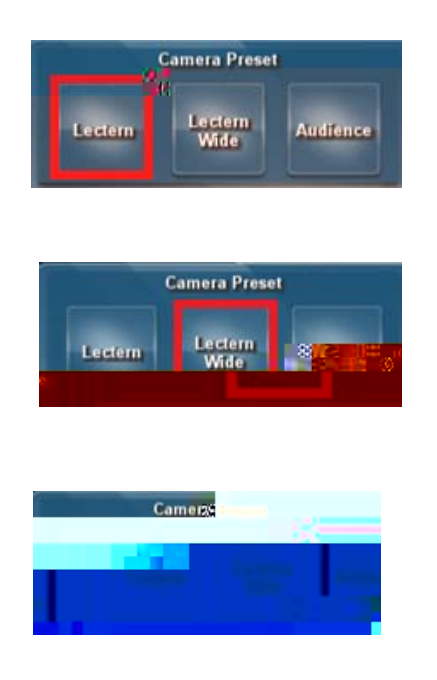

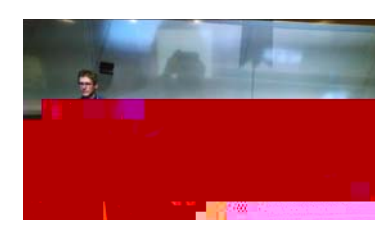

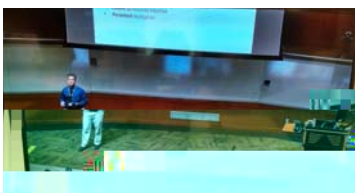

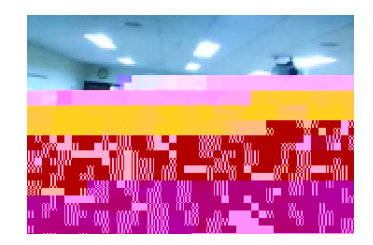

# Dial and HangUp

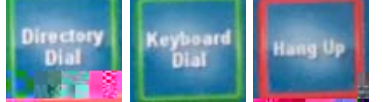

The Dial and Hangup functions are located in the lower right of the screen and are used to initiate (Directory Dial and Keyboard Dial) and end (HangUp) a video conference call.

### **Directory Dial**

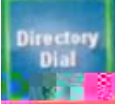

TheDirectory Dial button will activate a subpageon the right side of the screen.

Toinitiate a call:

- 1. TouchDirectory Dial.
- 2. Selectthe desiredlocation (M1 Class,M2 Classetc.)
- 3. Touchthe greenDial.

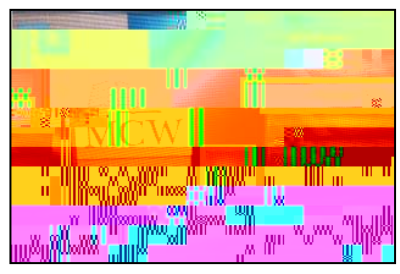

### **KeyboardDial**

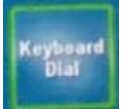

The Keyboard Dial button is an advanced/ideo conferencedialing feature via the keyboard. If you need further assistance with this feature, contact Media Services at <u>mediaservices@mcw.e</u>dpr (414)955 #357, option 2 or consult the instruction sheet in the room.

### HangUp

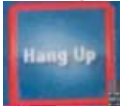

TheHangUp button will disconnect the videoconferenceNote: After hangingup, the CameraPreset buttons will disappear from the AMXPanel.

### Sources

Thesesourcesappearon the AMX panel:

| lcon     | Source                                                                   |
|----------|--------------------------------------------------------------------------|
| -        | Appears for both the LecternVGAconnectionand the LecternHDMI             |
| -        | connections. Both would be used for a laptop or iPad.                    |
|          | Note: TheHDMIconnectorcarriesthe audioalongwith the video.               |
| -7 W     | DocumentCamera                                                           |
|          | Appearswhen the camera (stored in left handdrawer) is in use.            |
|          | LecternComputer                                                          |
|          | Thelectern computer is located in the bottom of the lectern cabinet.     |
|          | PortableDevice(VGAor HDMI)                                               |
|          | Indicatesa laptop is connected and ready to display.                     |
| <b>a</b> | VideoConference                                                          |
|          | Conferencesonelocation(i.e., MCWMilwaukeeDiscoveryClassroom)             |
|          | another(i.e., MCWGreenBay St. NorbertCollege, MCWCentralWI).             |
|          | MacMini                                                                  |
| a        | Indicatesthat the Macintoshmini (locatedin the lectern) is connected and |
|          | readyto display.                                                         |
|          | DisplayLogo                                                              |
| MCW      | Useto displaybetweenpresentationchanges.                                 |
|          |                                                                          |

## Shut Down System

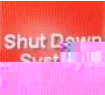

The Shut Down Systembutton on the Main pagewill turn off the AMX panel and screen projection.

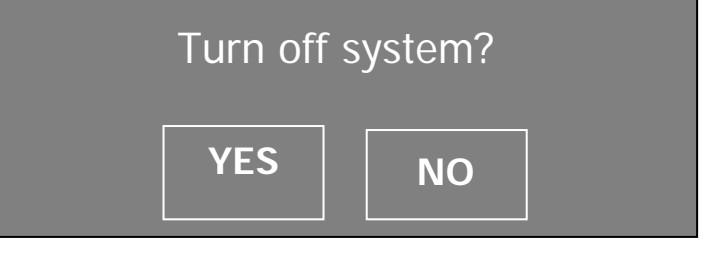

After pressing the option YES the system will countdown 90 second and shut down.

Please wait while the system shuts down. 90...